## **Grundfos CDX Anleitung**

Firmenregistrierung in CDX – V 2.0

In dieser Anleitung erfahren Sie, wie Sie Ihr Unternehmen beim CDX-System registrieren. Auf diese Weise können Sie in einer neuen, digitalen Form bestätigen, dass die von Ihnen gelieferten Grundfos-Produkte der Fokusliste entsprechen. Details über die Grundfos Fokusliste finden Sie in unserem <u>Focus List Excel-Blatt</u>. Diese enthält alle Rechtsvorschriften für Chemikalien und die vollständige Liste der regulierten Substanzen.

Sollten Sie Fragen haben bezüglich CDX oder der Fokusliste, zögern Sie nicht uns zu kontaktieren unter <u>focus-list@grundfos.com</u>.

## Inhalt dieser Anleitung:

| 1. CDX Webseite                     | 2 |
|-------------------------------------|---|
| 2. Registrierung                    | 2 |
| 3. Füllen Sie die Informationen aus | 2 |
| 4.Anmelde-informationen kopieren    | 3 |
| 5. E-mail                           | 4 |
| 6. Aktivierung                      | 5 |
| 7. Firmen ID senden                 | 5 |

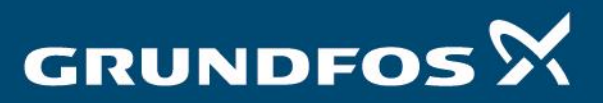

| 1. CDX We                                                                                                    | ebseite                                                                                                    | Gehen Sie über den folgenden Link zur CDX<br>https://www.cdxsystem.com/cdx/faces/log                                                                                                    | Webseite:<br><u>in</u>                                   |
|----------------------------------------------------------------------------------------------------|----------------------------------------------------------------------------------------------------|----------------------------------------------------------------------------------------------------|----------------------------------------------------------|
| 2. Registri                                                                                                    | erung                                                                                                    | Sie werden zur CDX-Anmeldeseite weiterge<br>links die Sprache auf " <i>Deutsch</i> " umstellen (1<br>Klicken Sie auf " <i>Registrieren Ihrer Firma</i> " au<br>Bildschirms (2).                                                                | leitet. Sie können oben<br>1).<br>f der linken Seite des |
| compliance.data.exchange                                                                                                    |                                                                                                    |                                                                                                    | DXC.technology                                           |
| Ameddea<br>Berutzename<br>Paravot<br>Sprache Generation<br>P Ameddea<br>P Ameddea<br>P A | extended regulation management<br>Per you ready for<br>IPC 1752A, IEC62474 for electronic ec<br>IPC 1754 for aviation and other indus<br>IMDS import, leveraging autom                                                                                                    | uipment<br>tries<br><b>rotive know-how</b>                                                                                                    |                                                          |
| Registrieren flver Finna     Anne       • Registrieren flver Finna     09.1       • Hiffe     09.1       • Ottorangbedingungen     09.1       • Indrangbedingungen     00.1       • Ottorakt     00.1       • Ottorakt     00.1       • Christich under Känng     00.2       • Carles Hoursfählung     00.2       • Carles Hoursfählung     0.2       • Carles Hoursfählung     0.                                                                                                    | Siz 2019 () CNRT 5.12<br>CDK unterstützt jetzt die altueliste Version 5.12 (veröffentlic<br>2019 Heavy Equipment & Auto Suppliers Summit am<br>Besuchen Sie diese ersklässige Veranstaltung zu SV<br>Erfahren Sie mehr über diese Veranstaltung und registrieren<br>Siz 2019 () REACH SYNC Update<br>Die Anderungen der REACH-Kandidateniste vom Nei 2019 v<br>Mehr Informationen dazu finden Sie unter News.                                                                                                    | tt am 26. April 2019) des RMI CMRT.<br>ES, J 26. Juni 2019 in Nashville, TN<br>Cr. Regelungen (besonders besorgniserregende Staffe), Auswirkungen auf die Geschäftsweit und branchenweite Kooperationsbemülnungen zur 1<br>Sie sich moch heute | Bewältigung der damit einhergehenden Herausforderungen.  |
| 3. Füllen Sie die<br>Informationen aus                                                                                                    |                                                                                                    |                                                                                                    |                                                          |
| August Constant Constant                                                                                                    | cdu/Taces/login<br>- Compliance Data Exc × 🗱 CDX - Compliance Data Excha G en                                                                                                    | - 品 C) Search<br>glich danish - Google-sagni   愛 CDX - 会気動現交換                                                                                                    | ହ•] ଇ ଛ ଭି                                               |
| Comp Fitance & data is exchange     Anmeden     Benutzername     Pasmont     Synche Deutsch     Pasmont     Synche Deutsch     Synche Deutsch     Synche Deutsch     Synch     Synche Deutsch                                                                                                    |                                                                                                    | der, die mit einem roten Stem gekennzeichnet sind, müssen ausgefällt werden.                                                                                                    |                                                          |
|                                                                                                    | Wie kamen Sie auf das CDX?           Uns wurde interesseren wie Sie auf CDX gekommen sind bow. w           Wie kamen Sie auf das CDX© Partner           Image: Sie auf das CDX @ Partner           Image: Sie auf das CDX @ Partner <td< td=""><td>er Ihnen das System empfehlen hat.</td><td>2<br/>Mitter Abbrechen</td></td<> | er Ihnen das System empfehlen hat.                                                                                                    | 2<br>Mitter Abbrechen                                    |

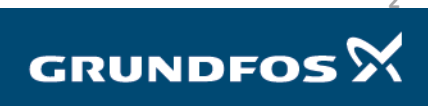

| 4.Anmelde-<br>informationen kopieren                                                                                                    | Sie werden zum folgenden Bildschirm weitergeleit<br>Anmeldeinformationen gelb markiert angezeigt we<br>Sie Ihre Anmeldeinformationen und speichern Sie<br>auf " <i>OK</i> ", um fortzufahren. | et, in dem Ihre<br>erden. Kopieren<br>sie. Klicken Sie |
|----------------------------------------------------------------------------------------------------|----------------------------------------------------------------------------------------------------|--------------------------------------------------------|
| <ul> <li>(c) (c) Mtpp://www.cdesystem.com/cdu/laces/login</li> <li>(c) Supplier Collaboration</li> <li>(c) COX - Compliance Data Exc×</li> <li>(c) CDX - Compliance Data Exclassion</li> </ul>                                                                                                    | ah danih - Google sagal   週 CDX - 会无数接交発                                                                                                    | ୍ ଅ –<br>କେଛିଛି ଜିଲି –<br>ସ                            |
| compliance.data.exchange                                                                                                    |                                                                                                    | DXC.technology                                         |
| Image: Space Part of the Space Part of the Space Part o | meder Zugriff. De Zugangsdaten werden ihnen nur einmal angezeigt. Stellen Sie daher sicher, dass Sie die Daten korrekt übernommen haben.                                                      | a ( ) ( ) ( ) ( ) ( ) ( ) ( ) ( ) ( ) (                |

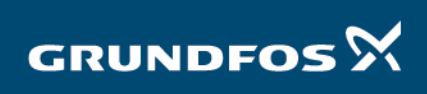

## GRUNDFOS 🕅

## Firmenregistrierung in CDX – V 2.0

| 5. E-mail                                                                                                    | Sie erhalten nun eine E-Mail von CDX, in der Ihre Registrierung<br>bestätigt wird. Wenn Sie diese nicht finden können, überprüfen Sie<br>bitte Ihren Spam-Ordner oder kontaktieren Sie uns, um<br>Unterstützung zu erhalten.<br>In der E-Mail finden Sie einen Link zur Aktivierung Ihres Kontos.<br>Klicken Sie diesen Link. |  |  |  |
|----------------------------------------------------------------------------------------------------|----------------------------------------------------------------------------------------------------|--|--|--|
| El ♠ ∴ ↑ ↓ ≈<br>File Messaer Ω Tell me what you want to do                                                                                                    | CDX - Firmenregistrierung - Message (HTML)                                                                                                    |  |  |  |
| File     Manage     V Tell me abult your set to do       File     Manage     V Tell me abult your set to do       File     Manage     V Tell me abult your set to do       File     Manage     V Tell me abult your set to do       Bult Set     File     Manage       Detect     Reply Reply Forward Mare     Mare       All     V Carte New       Detect     Reply Reply Forward Mare       Color Hore     Mare       Other Set     Color Hore       Color Hore     Mare       Outer     Mare       Outer     Mare       Detect     Reply Reply Forward Mare       Outer Set     Mare       Outer Set     Mare       Outer Set     Mare       Outer Set     Mare       Outer Set     Mare       Outer Set     Mare       Outer Set     Mare       Outer Set     Mare       Outer Set     Mare        Outer Set     Mare       Outer Set     Mare       Outer Set     Mare       Outer Set     Mare       Outer Set     Mare       Outer Set     Mare       Outer Set     Mare       Outer Set     Mare        Outer Set     M                                                                                                    |                                                                                                    |  |  |  |
| Sehr geehrte Damen und Herren,                                                                                                    | A                                                                                                    |  |  |  |
| Ihre Firmeenregistrierung ist bei uns wie folgt eingegangen:<br>Firmeensteen<br>Firmeensteen<br>Straße Poul Dee Jensens Veij<br>PLZ 8900<br>Ort Bjernighro<br>Bundisand<br>Cermany<br>DUNS-Hummer-<br>PUNS-Firmeen-ID -                                                                                                    |                                                                                                    |  |  |  |
| Firmenadministrator<br>Nachname Toffner-Clausen<br>Vorname Jonatan                                                                                                    |                                                                                                    |  |  |  |
| Telefonnummer +4587501043<br>Faxnummer -<br>F-Mail-Aresse theeffnerrlausenthonundfos.com                                                                                                    |                                                                                                    |  |  |  |
| Wie kamen Sie auf das CDX?                                                                                                    |                                                                                                    |  |  |  |
| Kunde Grundfos Der folgende Link aktiviert. Ihre Firma im CDX. Sie können sich anschließend sofort mit Ihrem Benutzernamen un Passwort, die Ihnen während der Registrierung mitgeteilt wurden, im System anmelden. Während der ersten Anmeldung werden Sie aufgefordert, Ihr Passwort zu ändern und die CDX-                                                                                                    |                                                                                                    |  |  |  |
| Bitte dickes file and full first of for the file of the second second se |                                                                                                    |  |  |  |
| INTRA-LYTERY SASSAMEM.CANDUKATURAN UNDER STER - MERLELALASSALUBICLARDIN/INEL Wichig: Ass Sicherheitsgründen kann dieser Link nur einmal angeklickt werden und verfallt nach 14 Tagen. Sie müssen das CDX Service Desk kontaktieren, um Ihre Firma nach Ablauf dieser Frist zu aktivieren.                                                                                                    |                                                                                                    |  |  |  |
| Wie geht es weiter?                                                                                                    |                                                                                                    |  |  |  |
| Sie können CDX utter folgendem Link erreichen:<br>https://www.cdxsystem.com/cdx                                                                                                    |                                                                                                    |  |  |  |
|                                                                                                    |                                                                                                    |  |  |  |
| 1 7 Fi 17 2 10 10 10 10 10 10 10 10 10 10 10 10 10                                                                                                    |                                                                                                    |  |  |  |

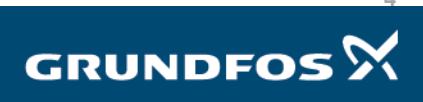

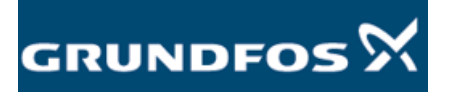

| 6. Aktivierung                                                                                                    | Sie werden auf die folgende Seite weitergeleitet. Aktivieren Sie Ihr<br>Konto, indem Sie unten rechts auf " <i>Aktivieren</i> " klicken.                                                                                                    |  |  |  |
|----------------------------------------------------------------------------------------------------|----------------------------------------------------------------------------------------------------|--|--|--|
| Begline Cellsbornion     Begline Cellsbornion     Begline Cellsbornion     Begline Cellsbornion     Begline Cellsbornion     Begline Cellsbornion     Begline Cellsbornion     Begline Cellsbornion     Begline     Begline Cellsbornion     Begline     Begline     Begl | → B C Search Complex conjectures COX-2 #38880.R COX-Complex conjectures. COX-2 #38880.R COX-Complex conjectures X S                                                                                                    |  |  |  |
| Anneokon       Bendzenane       Pesent       Synche Dettoth       Passort       Synche Dettoth       Passort       Passort       Pasort       Passort                                                                                                    | dem fölgenden Daten:<br>imma im COX på aktöveren. Sie können sich anschäftedend sofort mit Brem Benztzemannen und Passvort, die Brem während der Registierung Thestelt euroten, im System annelden. Während der ersten Anneddung werden Sie<br>Hatzungsbedrigungen zu akzytieren.<br>kese Firma nicht aktöveren möchten, is drückan Sie bitte die Vaberecher Schaltfläche, um die Firmenregistrierung im CDX abzdirechen. |  |  |  |
|                                                                                                    |                                                                                                    |  |  |  |
| 7. Firmen ID senden                                                                                                    | <ul> <li>Ihr Unternehmen ist jetzt registriert und Ihr Konto ist aktiviert. Bitte senden Sie Ihre Firmen ID an Grundfos unter <u>focus-list@grundfos.com</u> und warten Sie auf weitere Anweisungen von Grundfos.</li> <li>Sollten Sie Fragen haben bezüglich CDX oder der Fokusliste, zögern Sie nicht uns zu kontaktieren unter <u>focus-list@grundfos.com</u>.</li> </ul>                                              |  |  |  |

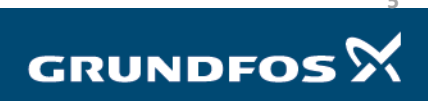